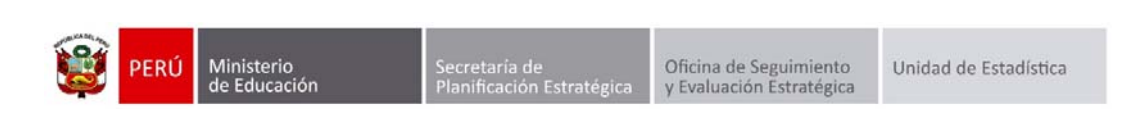

## GESTIÓN DE TRASLADOS

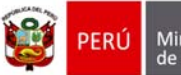

Secretaría de Planificación Estratégica

## Identificación del Documento

| Rol                      | Nombre                        | Cargo                                         | Fecha      | Firma |
|--------------------------|-------------------------------|-----------------------------------------------|------------|-------|
| Elaboración              | Juan Carlos Loyola Valqui     | Especialista del Área<br>SIAGIE               | 01/03/2015 |       |
| Revisión y<br>aprobación | Manuel Vargas Alegría         | Coordinador SIAGIE                            |            |       |
| Aprobación               | Fredy Miguel Injoque Ronceros | Jefe de la Unidad de<br>Estadística Educativa |            |       |

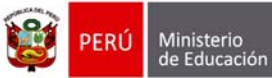

## Tabla de contenido

| 1. | Matrícula de estudiantes provenientes de traslados. | . 3 | ; |
|----|-----------------------------------------------------|-----|---|
|----|-----------------------------------------------------|-----|---|

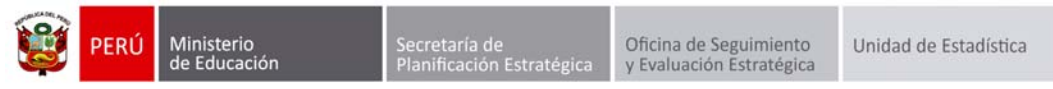

## 1. Matrícula de estudiantes provenientes de traslados.

La secuencia de ingreso es la siguiente: Matrícula -> Gestión de traslados -> Ingreso.

|                                                      | siagie                                                                                                    | Sistema de Información<br>Gestión de la Institución | de Apoyo a la<br>Educativa            | 🔮 PERÚ              | Ministerio<br>de Educación                                            |
|------------------------------------------------------|----------------------------------------------------------------------------------------------------|-----------------------------------------------------|---------------------------------------|---------------------|-----------------------------------------------------------------------|
| C.M - 05444<br>Gestión<br>Nivel Educa<br>DRE<br>UGEL | 60 - 0 80826<br>Pública - Sector Educación<br>tivo Secundaria<br>1300 - DRE La Libertad<br>130007 - UGEL Otuzco |                                                     | Bienvenido LOYOLA<br>Año Escolar 2015 | Cambiar<br>Password | N CARLOS<br>No tiene mensajes<br>pendientes<br>Cambiar<br>Institución |
|                                                      | Utilitario<br>Registra la asistencia de estudiantes a la IE y la evaluación<br>académica del estudiante         | Gestión de traslad                                  | os Est. por S                         | ección              | Matricula                                                             |
| -                                                    | Administración IE                                                                                               |                                                     | →<br>Ja                               |                     |                                                                       |
|                                                      | Estudiantes                                                                                                    | Ingreso                                             | mouno ocu                             | pacionar            | керокез                                                               |
|                                                      | Matrícula                                                                                                    | Se ★<br>Matricula masiv                             | a                                     |                     |                                                                       |
| ĉ                                                    | Asistencia                                                                                                    |                                                     |                                       |                     |                                                                       |
| $\checkmark$                                         | Evaluación                                                                                                    |                                                     |                                       |                     |                                                                       |

Ingresa al SIAGIE y selecciona Año Destino.

| Estudiante                 | es > Gestión de                                                                                                    | Traslado de e | estudiantes - | Ingreso | THE Abrias ? Ayu                                                                                                    |
|----------------------------|----------------------------------------------------------------------------------------------------|---------------|---------------|---------|----------------------------------------------------------------------------------------------------|
| estión de Traslado d       | de estudiantes                                                                                                    |               |               |         |                                                                                                    |
| Filtros de Busqueda :      | CAL - OKAN - 02 2022<br>CAL - OKAN - 02 2022<br>West Encueller: Secondaria<br>DESCORE 300 - DEEL a Libertas/30007 - DGEL Oteano<br>Estudiantes > Gestión de Traslado<br>ón de Traslado de estudiantes<br>a de Desqueda :<br>constancia Vacarle: C-Todos - V<br>C-Todos - V<br>C-Todos - V |               |               |         |                                                                                                    |
| Tipo Constancia Vaciante : | 4-10005 -5                                                                                                    | Ť             | Ano Destino   | 2015    |                                                                                                    |
| Latado Constancia          | 4- 10005 ->                                                                                                    | •             |               | 2014    |                                                                                                    |
|                            |                                                                                                    |               |               | 2013    | and the second second sec |
|                            |                                                                                                    |               |               | 2011    |                                                                                                    |
| Imprimir 🏡 Salir           |                                                                                                    |               |               |         |                                                                                                    |
| LEVENDA                    |                                                                                                    |               |               |         |                                                                                                    |
| CE PERSON 1                |                                                                                                    |               |               |         |                                                                                                    |

Después de 72 horas el estado de gestión de traslado cambia a aprobado, la Institución Educativa podrá matricular al estudiante haciendo clic en el botón 🥝.

| C.M -<br>Gersti<br>Next E<br>DRLV | C.M. BROBEN - 0 BROZE<br>Primaria<br>DIELOCI VIEWEN - BRODE - Sector Educación<br>Matrícula > Gestión de Traslado d<br>Matrícula > Gestión de Traslado d<br>stión de Traslado de estudiantes<br>tros de Busqueda I<br>to formancu Vacante :<br>tate Constanci Vacante :<br>tate Constanci Vacante :<br>C. Todos -> -> -><br>Constanci Vacante :<br>C. Todos -> -> -><br>Constanci Vacante :<br>C. Todos -> -><br>Constanci Vacante :<br>C. Todos -> -><br>Constanci Vacante :<br>C. Todos -> -><br>Constanci Vacante :<br>C. Todos -> -><br>Constanci Vacante :<br>C. Todos -> -><br>Constanci Vacante :<br>C. Todos -> -><br>Constanci Vacante :<br>C. Todos -> -><br>Constanci Vacante :<br>C. Todos -> -><br>Constanci Vacante :<br>C. Todos -> -><br>Constanci Vacante :<br>C. Todos -> -><br>Constanci Vacante :<br>C. Todos -> -><br>Constanci Vacante :<br>C. Todos -> -><br>Constanci Vacante :<br>C. Todos -> -><br>C. Todos -> -><br>C. Todos -> -><br>C. Todos -><br>C. Todos -> -><br>C. Todos -> -><br>C. Todos |             | GEL Ofwarco  | Utwarte: LOYOLA VALOR, JUAN CARLOS                                                                                                    |                  |         |              |        |         |  |  |
|-----------------------------------|----------------------------------------------------------------------------------------------------|-------------|--------------|----------------------------------------------------------------------------------------------------|------------------|---------|--------------|--------|---------|--|--|
| 📔 Matr                            | ícula > Gestió                                                                                                    | n de Tra    | aslado de es | tudiantes -                                                                                                    | Ingres           | 0       |              | Atria  | ? Ayuda |  |  |
| Gestión de Tra                    | aslado de estudia                                                                                                    | ntes        |              |                                                                                                    |                  |         |              |        |         |  |  |
| Filtros de Busqued                | C.M.:::00000001 - 0000001       Within 0       Within 0       Withi                                                                                                    |             |              |                                                                                                    |                  |         |              |        |         |  |  |
| Tipo Constancia Vac               | ante - Todo                                                                                                    | s>          | ~            | Año Destino                                                                                                    | 2015             |         |              | ~      |         |  |  |
| Estado Constancia                 | < Todo                                                                                                    | s>          | ~            |                                                                                                    |                  |         |              |        |         |  |  |
| + Agreger 😁 k                     | ngelenir 🍾 Salir                                                                                                    |             |              | E estudiantes - Ingreso<br>Alla Destro:<br>2015<br>Elescar<br>Lingiar<br>Sector Estado<br>Sector<br>Sector |                  |         |              |        |         |  |  |
| Cód. Exteriante / DR              | Extudiante                                                                                                    | Cost Mod.   | LE. Origen   | Fecha Matricula<br>Origen                                                                                                    | Rivel Origen     | Grado   | Also Destino | Estado |         |  |  |
| 10058867300068                    | ALFARO RAVELO,<br>ESNAYDERK JALIANO                                                                                                    | 0212316 - 0 | 80826        | 10032014                                                                                                    | Prinaria         | TERCERO | 2015         | Θ      |         |  |  |
| 00058367300010                    | ABANTO VALDERRAMA,<br>CRESTHAN DAVID                                                                                                    | 0212316 - 0 | 80826        | 04032014                                                                                                    | Primaria         | TERCERO | 2015         | 0      | -       |  |  |
| \$1311393900029                   | ALFARO ROLDAN, VANA<br>ALEXANDRA                                                                                                    | 1167568 - 0 | 81613        | 24/02/2015                                                                                                    | Presaria         | SEGUNDO | 2015         | 0      |         |  |  |
| 00000061465292                    | ABANTO GUTERREZ, ESTHER<br>ANALI                                                                                                    | 1166562 - 0 | 2908         | 05032014                                                                                                    | Inicial - Jardin | PRIMERO | 2015         | 0      |         |  |  |

| ۲ | PERÚ | Ministerio<br>de Educación | Secretaría de<br>Planificación Estratégica | Oficina de Seguimiento<br>y Evaluación Estratégica | Unidad de Estadística |
|---|------|----------------------------|--------------------------------------------|----------------------------------------------------|-----------------------|
|---|------|----------------------------|--------------------------------------------|----------------------------------------------------|-----------------------|

El sistema muestra una ventana con el siguiente mensaje: "indique si desea proceder a matricular al estudiante...", presione el botón "Matricular".

| Control News Control News Contr | <ul> <li>Pública - Sector D<br/>docative Primaria</li> <li>V300 - DRI La Libre</li> </ul> | duciación<br>etaiget 200907 - 1953 | L Oburn                 | U.                                                                                                    | ume COYOLA N   | ALON, JUN         | CARLOS        | rena) Monte |     |  |
|----------------------------------------------------------------------------------------------------|-------------------------------------------------------------------------------------------|------------------------------------|-------------------------|----------------------------------------------------------------------------------------------------|----------------|-------------------|---------------|-------------|-----|--|
| Matr                                                                                                    | ícula > Gestió                                                                            | n de Tra                           | slado de e              | studiantes                                                                                                    | - Ingres       | 0                 |               |             |     |  |
| estión de Tr                                                                                                    | aslado de estudia                                                                         | ntes                               |                         |                                                                                                    |                |                   |               |             |     |  |
| Filtros de Busques                                                                                                    | fe t                                                                                      |                                    |                         |                                                                                                    |                |                   |               |             |     |  |
| Tpo Constancia Vac                                                                                                    | ante - Todo                                                                               | 6>                                 | V                       | Año Destes                                                                                                    | 2015           |                   |               | ×           |     |  |
| Estado Constancia                                                                                                    | <- Todo                                                                                   | 6>                                 | ~                       |                                                                                                    |                |                   |               |             |     |  |
|                                                                                                    |                                                                                           |                                    |                         |                                                                                                    | _              | EFERCER.          |               | 1000114     | 1   |  |
| Agregar Int                                                                                                    | ngelmir 🏡 Sale                                                                            |                                    |                         |                                                                                                    |                |                   |               |             |     |  |
| dell. Exterdiante / 288                                                                                                    | Exterior                                                                                  | COAL March                         | U. Origen               | Fecha Matricele<br>Orașe                                                                                        | Nivel Origen   | Grado<br>Destinat | Also Geratimo | Extedo      | 181 |  |
| NUMBER OF STREET                                                                                                    | ALF ARO RAVELO,<br>ESRAVIDERK ALIANO                                                      | 4212314 - 0                        | 89626                   | 10/03/2014                                                                                                    | Prinaria       | TERCERO           | 2015          | 0           |     |  |
|                                                                                                    | ABANTO VALDENRAMA,<br>CRESTINAN DAVID                                                     | 6212316 - 0                        | 60525                   | 04032014                                                                                                    | Prinata        | TERCERO           | 2015          | 0           |     |  |
|                                                                                                    | ALFARO ROEDAN, VANA<br>ALFXANDRA                                                          | 1107550 - 0                        | 81613                   | 24/02/2015                                                                                                    | Prinala        | SEGUNDO           | 2915          | 0           |     |  |
|                                                                                                    | ABANTO GATERNEZ, ESTRER                                                                   | 1306362-9                          | 2008                    | 05/03/2014                                                                                                    | hight - Jardin | PREMO             | 2015          |             | П   |  |
|                                                                                                    | AVALOS AURORA, ALDO                                                                       | unu e                              | 1000                    |                                                                                                    | and a          | CUARTO            | 2015          |             |     |  |
|                                                                                                    | ANTICOSA GAMEDIA,                                                                         | Matricular estudia                 | nle o rechazar trasladi |                                                                                                    |                | HIBERO            | 2015          |             |     |  |
| Accession in the second                                                                                                    |                                                                                           | Detos :<br>Indique si des          | sa proceder a Matricula | r al Estudiante ABANTO                                                                                          | Translatio     |                   |               |             |     |  |
|                                                                                                    |                                                                                           |                                    |                         | the second second second second second second second second second second second second second second second se |                |                   |               |             |     |  |
| Regist 6 de 6                                                                                                    |                                                                                           | *******                            |                         |                                                                                                    |                |                   |               |             |     |  |

Al presionar el botón "matricular" el sistema muestra la siguiente ventana, seleccione sección, registre fecha de matrícula, seleccione tipo de matrícula, selecciones apoderado, marque si el apoderado vive con el estudiante y presione el botón "Confirmar".

| estión de Traslado                                 | de estudiantes                  |                |                      |                      |                     |     |
|----------------------------------------------------|---------------------------------|----------------|----------------------|----------------------|---------------------|-----|
| Filtron de Bunqueda :<br>Tipo Corelancia Vacante ; |                                 |                | Als Destina          | 2015                 |                     |     |
| Entario Constancia                                 | < Todos ->                      | •              |                      | Buscar               | Limpiar             |     |
| Agragar 👹 Imprimir                                 | the Sale                        |                |                      |                      |                     |     |
| d. Extention in 1040 E                             | elucliante Cód. Mori.<br>Origen | LE. Origen     | Fecha Material a     | livel Origen Destine | Also Deating Estado |     |
| SOUTHER THE SOUTH STATE                            |                                 |                |                      |                      |                     |     |
| 19054067300010 CR0                                 | Dates :                         |                |                      |                      | - O                 |     |
| 1131130300030                                      | Outos de Matrícula              |                |                      |                      |                     |     |
| 100000041465292 E1                                 | Extudiante                      | ABANTO VALDERS | RAMA, CRISTMAN DAVID |                      |                     |     |
| 12116796800020 ANTS                                | Grado<br>Sección                | TERCERO        |                      |                      | · ×                 | 1.0 |
| AND AND                                            | Fecha de Matricula              | 03/03/2015     | 1                    |                      | · · · · · ·         |     |
| LEVENDAT                                           | Tipo de Matrícula               | GRATUITA       | •                    |                      |                     | _   |
| 💽 : Registrado 🔘 : Aprol                           | Datos del apoderado             |                |                      |                      |                     |     |
|                                                    | Apoderado                       | PADRE          | LLO, JULIAN ADEMIR   | •                    |                     |     |
|                                                    | Vive                            | : 8 51         | © NO                 |                      |                     |     |
|                                                    |                                 | 17 B           |                      |                      |                     |     |

| PERÚ                                                                                                    | Ministe<br>de Edu                                                                                                    | erio<br>cación                                                             | Secret<br>Planifi           | aría de<br>cación Estratégic                         | Oficin<br>a y Eval    | a de Seguin<br>uación Estra | niento<br>atégica | Unidad      | de Estadí                   | stica |
|----------------------------------------------------------------------------------------------------|----------------------------------------------------------------------------------------------------|----------------------------------------------------------------------------|-----------------------------|------------------------------------------------------|-----------------------|-----------------------------|-------------------|-------------|-----------------------------|-------|
| El sister<br>presion                                                                                                    | Ú Ministerio<br>de Educación       Secretaría de<br>Planificación Estratégica       Únidad de Estadística         ema muestra el siguiente mensaje: "¿Está seguro de matricular al estudiante?",<br>ne el botón "Aceptar" para confirmar la matrícula des estudiante.         Image: Contract de plagina sistemas06 minedu gob per<br>Vextour de restudiante       Image: Contract de plagina sistemas06 minedu gob per<br>Vextour de restudiante         Image: Contract de restudiante       Image: Contract de restudiante         Image: Contract de restudiante       Image: Contract de restudiante         Image: Contract de restudiante       Image: Contract de restudiante         Image: Contract de restudiante       Image: Contract de restudiante         Image: Contract de restudiante       Image: Contract de restudiante         Image: Contract de restudiante       Image: Contract de restudiante         Image: Contract de restudiante       Image: Contract de restudiante         Image: Contract de restudiante       Image: Contract de restudiante         Image: Contract de restudiante       Image: Contract de restudiante         Image: Contract de restudiante       Image: Contract de restudiante         Image: Contract de restudiante       Image: Contract de restudiante         Image: Contract de restudiante       Image: Contract de restudiante         Image: Contract de restudiante       Image: Contract de restudiante         Image: Contract de restudiante |                                                                            |                             |                                                      |                       |                             |                   |             |                             |       |
|                                                                                                    | C.M. 6268<br>Gestion<br>Novel Educe<br>CRECUGEL                                                                                                    | HIS-0 NIZ29<br>Pithica - Sector Ed<br>divo Primaria<br>1300 - DRE La Liber | na Mensaja<br>tar (Esta seg | e de la página sistem<br>uro de metricular al estudi | as06.minedu.<br>ante? | gob.pe: ×                   | VALQUE, JUAN      | CARLOS      | (R) Minuteria<br>de Elfacia |       |
| Dession       Palsona: session Cancel         Dession       Palsona: session Cancel         DELCOCEL       'Sole - Difference         Matrícula > Gestión       Aceptar         Cancelar       Cancelar         Pilos de Busqueda         - Todos |                                                                                                    |                                                                            |                             |                                                      |                       |                             |                   |             |                             |       |
| + Agreg                                                                                                    | ar 🔛 Impri                                                                                                    | mir 🏡 Salir                                                                | Cid. Mod.                   | LE, Origen                                           | Fecha Matricula       | Nivel Origen                | Grado             | Año Destino | fatata                      |       |
| 1005484                                                                                                    | 7300060                                                                                                    | ALFARIO RAMELO.                                                            | 0212316 - 0                 | 80826                                                | 10/03/2014            | Primaria                    | TERCERO           | 2015        | 0                           |       |
| 0905555                                                                                                    | 7300010                                                                                                    | BANTO VALDERRAMA                                                           | 0212316-0                   | 80826                                                | 04030014              | Primaria                    | TERCERO           | 2015        | õ                           |       |
| 113(130                                                                                                    | 1900020 A                                                                                                    | LEARO ROLDAN, VANIA                                                        | 1107568 - 0                 | 89613                                                | 2482/2015             | Prinaria                    | SEGUNDO           | 2515        | Ö                           |       |
| 0000004                                                                                                    | 1465292                                                                                                    | ABANTO GUTIERREZ.                                                          | 1106302 - 0                 | 2008                                                 | 03/03/2014            | Inicial - Jantin            | PRIMERO           | 2015        | 0                           |       |
| 1211675                                                                                                    | 48000229 A                                                                                                    | VALOS AURORA, ALDO<br>RICHARD                                              | 1167568 - 0                 | 81613                                                | 03/03/2014            | Primaria                    | CUARTO            | 2915        | 0                           |       |
| 1211663                                                                                                    | 1200010                                                                                                    | ANTICONA GAMBOA,<br>ANDERSON ANDRE                                         | 1166362 - 0                 | 2008                                                 | 03/03/2914            | Inicial - Jurdin            | PRIMERO           | 2915        | 0                           |       |
| Regal                                                                                                    | 6 64 6                                                                                                    |                                                                            |                             |                                                      | Página : 1            |                             |                   |             |                             |       |
|                                                                                                    | DA 1<br>spintrado 🕗 1                                                                                                    | Aprobado 🚫 : Anulado                                                       | C : Matriculad              | e Onen                                               | ands                  |                             |                   |             |                             |       |

El sistema muestra el siguiente mensaje: "Los datos de matrícula se grabaron correctamente", presione el botón "Aceptar".

| Matr                                                                                                    | rícula >                                                                                                    | ica - Sector Es<br>aria<br>- DRE La Libe<br>Gestió<br>estudiar                                                                            | nice interiology<br>riai Los detos<br>nice Evita<br>nite                                              | Los datos de matricula se grabaron correctamente.<br>Evita que esta página cree cuadros de dialogo adicionales.<br>Aceptar |                                                                                         |                                                                                      | A VALQUE, JUAN CARLOS                                         |                                              |         |    |
|----------------------------------------------------------------------------------------------------|----------------------------------------------------------------------------------------------------|----------------------------------------------------------------------------------------------------|----------------------------------------------------------------------------------------------------|----------------------------------------------------------------------------------------------------|-----------------------------------------------------------------------------------------|--------------------------------------------------------------------------------------|---------------------------------------------------------------|----------------------------------------------|---------|----|
| Filtros de Dusqued                                                                                                    | le :                                                                                                    |                                                                                                    |                                                                                                    |                                                                                                    |                                                                                         |                                                                                      |                                                               |                                              |         |    |
| Tipo Constancia Vac                                                                                                    | ante                                                                                                    | < Tod                                                                                                    | 05>                                                                                                   | •                                                                                                    | Año Destin                                                                              | 2015                                                                                 |                                                               | 1                                            | •       |    |
| A Real Property in the local division of the local division of the | E and a state                                                                                                    | inete .                                                                                                    | Cod. Mod.                                                                                             | LE: Origen                                                                                                    | Fecha Matricula                                                                         | Nivel Origen                                                                         | Grado                                                         | Allo Destino                                 | Exterio |    |
| Contraction of the                                                                                                    | ALF ARO I                                                                                                    | RAVELO.                                                                                                    | Ovigen                                                                                                | #1414                                                                                                    | Origen                                                                                  | Colorado -                                                                           | TERCER                                                        | Contract of Contract of Contract             | 0       | е. |
| 10058567300060<br>09058567300010                                                                                                    | ALFARO I<br>ESNAVDER<br>ABANTO VA                                                                                                    | RAVELO,<br>K JULIANO<br>LDERRAMA,                                                                                                    | 0212316 - 0                                                                                           | 80826                                                                                                    | 10/03/2014                                                                              | Primaria                                                                             | TERCERO                                                       | 2015                                         |         |    |
| 10058867300060<br>09058867300010<br>11311393900020                                                                                                    | ALFARO<br>ESNAVDER<br>ABANTO VAL<br>CRISTHA<br>ALFARO ROL                                                                                                    | RAVELO,<br>K JULIANO<br>LDERRAMA,<br>N DAVID<br>JAN, VANIA                                                                                | 0212316 - 0<br>0212316 - 0<br>1167568 - 0                                                             | 80826<br>80826<br>81613                                                                                                    | 04/03/2014<br>04/03/2014<br>24/02/2015                                                  | Primaria<br>Primaria<br>Primaria                                                     | TERCERO<br>TERCERO<br>SEGUNDO                                 | 2015<br>2015<br>2015                         | 0       | 6  |
| 10058867300060<br>09058867300010<br>11311383900620<br>00000061465292                                                                                                    | ALFARO I<br>ESNAYDERI<br>ABANTO VIA<br>CRISTMA<br>ALFARO ROL<br>ALEXA<br>ABANTO GI<br>ESTIME                                                                                                    | RAVELO,<br>K JULIANO<br>LDERRAMA,<br>N DAVIO<br>DAN VAMA<br>NORA<br>JTIERREZ,<br>L ANALI                                                  | 0212316 - 0<br>0212316 - 0<br>1167568 - 0<br>1166362 - 0                                              | 80826<br>80826<br>81613<br>2008                                                                                            | 0403/2014<br>04/03/2014<br>24/02/2015<br>05/03/2014                                     | Primaria<br>Primaria<br>Primaria<br>Inicial - Jardin                                 | TERCERO<br>TERCERO<br>SEGUNDO<br>PRIMERO                      | 2015<br>2015<br>2015<br>2015                 |         | (  |
| 10058867300040<br>09058867300010<br>11311383960620<br>00000061465292<br>12116756800629                                                                                                    | ALFARO I<br>ESNAVDER<br>ABANTO VAL<br>CRISTHEA<br>ALFARO ROL<br>ALEXA<br>ABANTO GA<br>ESTHER<br>AVALOS AUR<br>RICH                                                                                         | RAVELO,<br>K JULIANO<br>LDERRAMA,<br>N DAVID<br>DAN, VANA<br>NDRA<br>JTIERREZ,<br>I ANALJ<br>IORA, ALDO<br>ARD                            | 0212316 - 0<br>0212316 - 0<br>1167568 - 0<br>1166362 - 0<br>1167568 - 0                               | 80826<br>80826<br>81613<br>2008<br>81613                                                                                   | 1003/2014<br>04/03/2014<br>24/02/2014<br>03/03/2014<br>03/03/2014                       | Primaria<br>Primaria<br>Primaria<br>Inicial - Jardin<br>Primaria                     | TERCERO<br>TERCERO<br>SEGUNDO<br>PRIMERO<br>CUARTO            | 2015<br>2015<br>2015<br>2015<br>2015         |         | -  |
| 10058867300060<br>09058867300010<br>11311393900020<br>00000061465292<br>12116756800020<br>12116636200010                                                                                                    | ALFARO I<br>ESNAVDER<br>ABANTO VIA<br>CRISTIMA<br>ALFARO ROL<br>ALEXA<br>ABANTO GI<br>ESTIMER<br>AVIALOS AUR<br>RICM<br>ANTICONA<br>ANTICONA<br>ANDERSO                                                    | RAVELO,<br>K JULIANO<br>I.DERRAMA,<br>N DAVIO<br>JORA, VIANA,<br>NORA,<br>JITERREZ,<br>I. ANAJ<br>IORA, ALDO<br>ARD<br>GAMBOA,<br>N ANDRE | 0212316 - 0<br>0212316 - 0<br>0212316 - 0<br>1167568 - 0<br>1167568 - 0<br>1167568 - 0<br>1166362 - 0 | 80826<br>80826<br>81613<br>2008<br>81613<br>2008                                                                           | 1003/2014<br>04/03/2014<br>24/02/2015<br>03/03/2014<br>03/03/2014<br>03/03/2014         | Primaria<br>Primaria<br>Primaria<br>Inicial - Jardin<br>Primaria<br>Inicial - Jardin | TERCERO<br>TERCERO<br>SEGUNDO<br>PRIMERO<br>CUARTO<br>PRIMERO | 2015<br>2015<br>2015<br>2015<br>2015<br>2015 |         | •  |
| 10058867300060<br>09058867300010<br>11311393900020<br>00000061485292<br>12116756800020<br>12116656200010<br>Regist 6 de 6                                                                                                    | ALFARO I<br>ESNAYCER<br>ABANTO VA<br>ALFARO ROL<br>ALFARO ROL<br>ALFARO ROL<br>ALFARO ROL<br>ALFARO ROL<br>ALFARO ROL<br>ALFARO SALIS<br>ESTHER<br>AVILOS ALIS<br>RICH<br>ANTICONA<br>ANTICONA<br>ANTICONA | RAVELO,<br>K JULIANO<br>LDERRAMA,<br>N DAVID<br>LDAN, VANDA<br>NORA<br>JUTREREZ,<br>I ANALI<br>IORA, ALDO<br>ARD<br>GAMBOA,<br>N ANDRE    | Crigan<br>0212336 - 0<br>0212336 - 0<br>1167568 - 0<br>1166562 - 0<br>1166562 - 0                     | 80826<br>80826<br>81613<br>2008<br>81613<br>2008                                                                           | 1003/2014<br>0403/2014<br>2440/2015<br>0505/2014<br>0505/2014<br>0505/2014<br>0505/2014 | Primaria<br>Primaria<br>Primaria<br>Inscial - Jardin<br>Primaria<br>Inscial - Jardin | TERCERO<br>TERCERO<br>SEGUNDO<br>PRIMERO<br>CUARTO<br>PRIMERO | 2015<br>2015<br>2015<br>2015<br>2015<br>2015 |         |    |

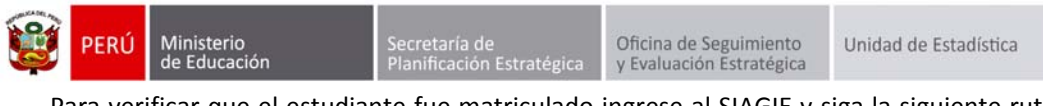

Para verificar que el estudiante fue matriculado ingrese al SIAGIE y siga la siguiente ruta: Matrícula -> Estudiantes por sección.

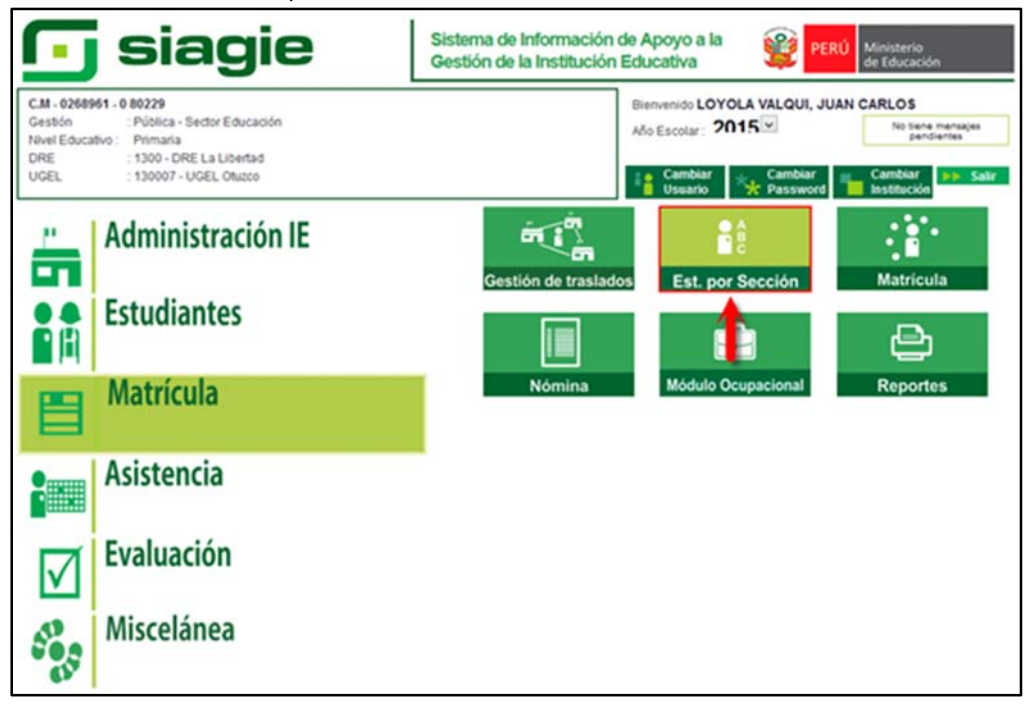

Seleccione grado, sección y presione el botón "Listar Estudiantes". El sistema muestra los estudiantes matriculados en el grado y sección.

|                               | C.M - 026890<br>Gestión<br>Nivel Educati<br>DRE/UGEL | 11 - 0 80229<br>Pública - Sector I<br>VO Primaria<br>:1300 - DRE La Lit | Educación<br>bertad/130007 - UGEL On | u200    |              | Año Escolar 20 | )15 •<br>A VALQUI, JUAN C | ARLOS         | Anisterio<br>le Educación |     |
|-------------------------------|------------------------------------------------------|-------------------------------------------------------------------------|--------------------------------------|---------|--------------|----------------|---------------------------|---------------|---------------------------|-----|
| iE                            | Report                                               | es > Estudi                                                             | antes por Se                         | ección  |              |                |                           | ee Atria      | ? ^7                      | ede |
| Estudia<br>Orden a<br>Grade : | ntes por S<br>utomático M                            | ección<br>Orden manual                                                  | Imprimir 🍾 Sal                       | ir<br>A |              |                |                           | Lista         | Estudiantes               |     |
| TERCERO                       | A                                                    | Apellidos y nombres                                                     |                                      | Género  | Fecha de     | Código de      | Fatado Matricula          | Situación ONI | Consulta                  |     |
| 0                             | 73356747                                             | ABANTO VALDERR                                                          | AMA, CRISTHIAN DAVID                 | M       | 03/03/2015   | 09058867300010 | EN PROCESO                | DNI VALIDADO  | P                         | T   |
| 1                             | 1000.000                                             |                                                                         | A MURIL PERMIT                       |         | 43,43,734,47 |                | -                         | -             | 0                         | -   |